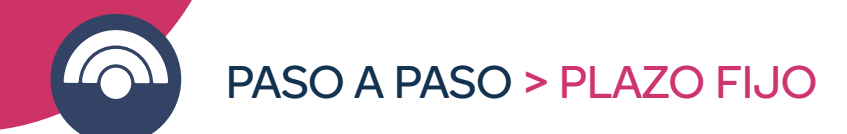

## Conocé cómo realizarlo desde Banca Internet y App Macro

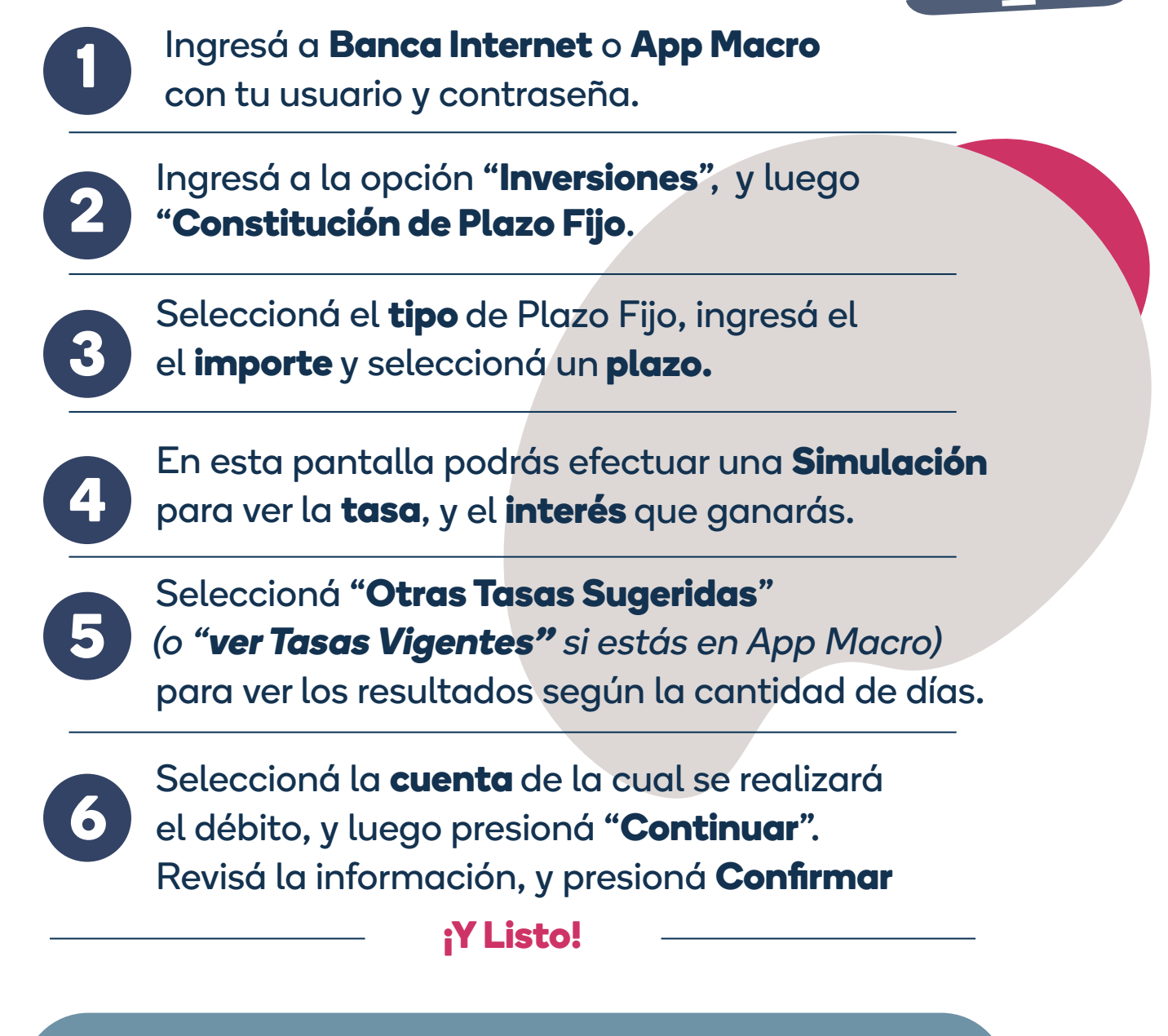

**Nota:** Al vencimiento del Plazo Fijo, éste se acreditará automáticamente en la Cuenta donde fue debitado

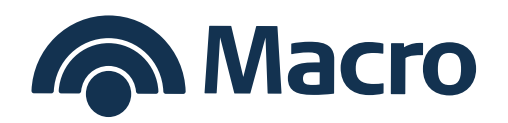